## Beskytte filen som vises

Beskytter eller opphever beskyttelsen for filen som nå vises. **NB! :** 

Trykk på UP/< eller DOWN/> for å velge eller bevege markøren opp / til venstre eller ned / til høyre.

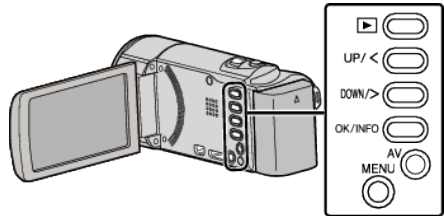

1 Velg avspillingsmodus.

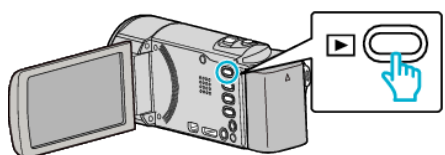

2 Trykk på MENU.

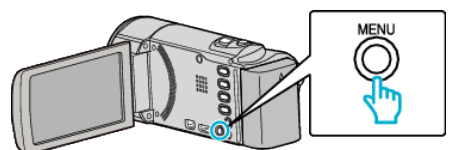

3 Velg "PROTECT/CANCEL" og trykk på OK.

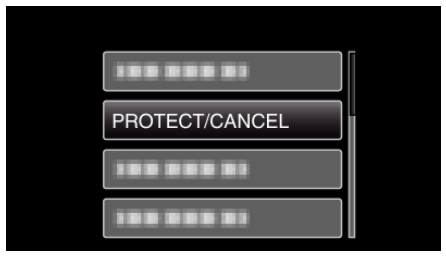

4 Velg "CURRENT" og trykk på OK.

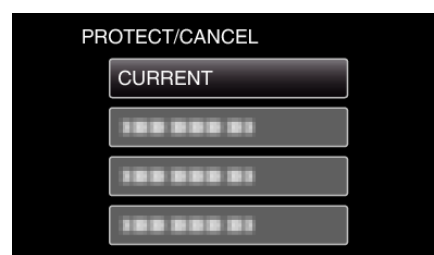

**5** Sjekk at det er filen du vil beskytte, velg "YES" og trykk på OK.

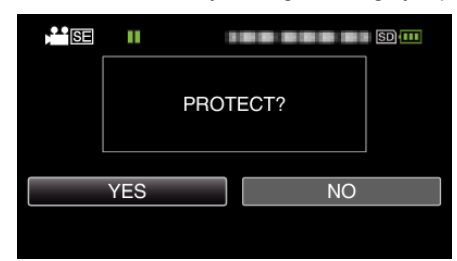

- Filen som skal beskyttes vises på denne skjermen.
- Velg "NO" og trykk på OK for å avbryte beskyttelsen.
- Trykk på zoomspaken for å velge forrige eller neste fil.
- Etter innstilling, trykk på OK.
- For å gå ut av skjermen, trykker du på MENU.